# **Reviewing Applications**

Once your advert has closed, you can begin reviewing the applications in the "Jobs" section of your homepage. Here you will find a list of your open vacancies.

| Job Reference 🝦 | Job Title 🍦                   | Job Status 🍦 🚦 | Location 🍦 🚦    | Directorate | Reports To      | Closing Date 🍦 | ls Live 🍦  | Total 🍦 | New 🝦 |
|-----------------|-------------------------------|----------------|-----------------|-------------|-----------------|----------------|------------|---------|-------|
| 000086          | RM - Administration Assistant | Live           | Barnsley Centre | People      | Jo Smith        | 30/06/2022     | <b>Ø</b>   | 3       | 3     |
| 000083          | RM - Recruitment Assistant    | Live           | Barnsley Centre | People      | Rachel Marriott | 03/07/2022     | $\bigcirc$ | 1       | 0     |

Click the job title of the job you would like to shortlist for, from the list of jobs.

This will bring up an anonymised list of candidates. You may notice some symbols and icons against the candidate, more information on these symbols/icons is available at the bottom of this guide.

| App Date 🍦 | Candidate 🍦    |                             | Status 🍦        |
|------------|----------------|-----------------------------|-----------------|
| 23/06/2022 | Candidate (98) | \$⊘() ¤                     | New Application |
| 23/06/2022 | Candidate (97) | <b>ଛ(</b> ℝ) (j) <b>(</b> ) | New Application |
| 23/06/2022 | Candidate (96) | <b>Z</b> ,                  | New Application |

Click on the candidate number in turn to view each application form.

Once in the application you can scroll down to see different sections, including qualifications and employment history.

| Candidate (98)<br>Applied On 23/06/2022                                                  | €⊘⊕≈         | New Application | <b>,</b> |  |  |  |  |
|------------------------------------------------------------------------------------------|--------------|-----------------|----------|--|--|--|--|
| Applied for: RM - Administration Assistant Job Ref: 000086 Job Location: Barnsley Centre |              |                 | Ē        |  |  |  |  |
| Application Form                                                                         | Applied Jobs | . More          | ÷        |  |  |  |  |
| Application Form                                                                         |              |                 |          |  |  |  |  |
| Personal                                                                                 |              |                 | ^        |  |  |  |  |
| Personal Details                                                                         |              |                 |          |  |  |  |  |

#### Additional application questions

To view the responses to any additional application questions which have been added, click the three dots next to **application form** and select **assessment form** from the list

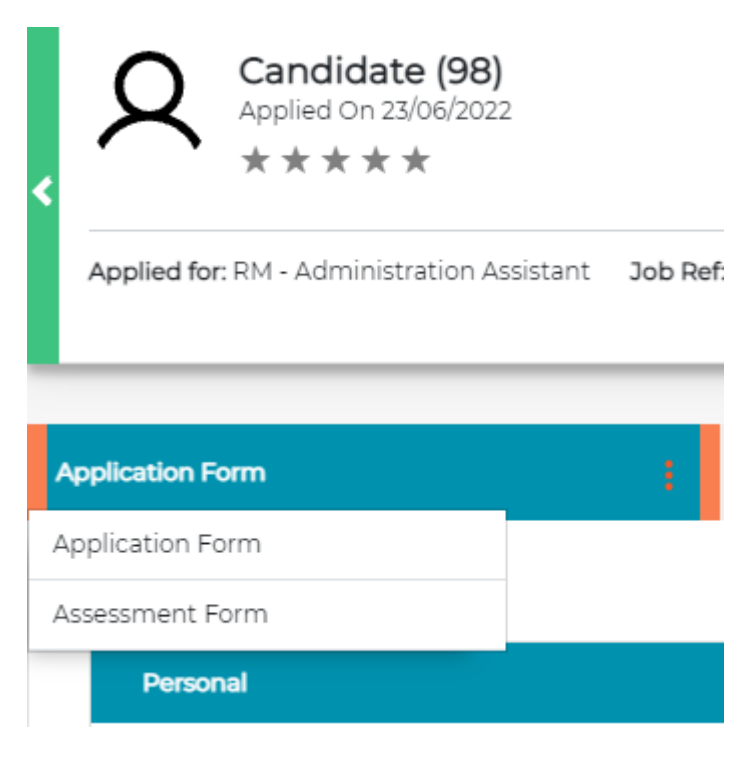

## Supporting information

To view the supporting information, click the three dots next to application form and select **supporting information** from the list.

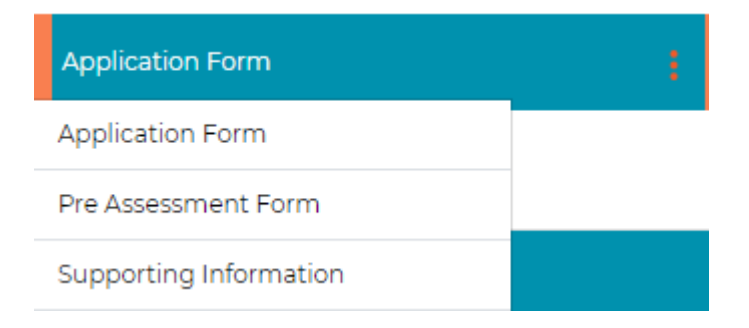

#### Scoring the application

To view the shortlisting form, click the three dots next to the **more** tab and select **panel shortlisting** from the list.

| Supporting Documents | : | History | : | More | : |
|----------------------|---|---------|---|------|---|
|                      |   |         |   | ^    |   |

This will then open the shortlisting form for completion, to the right-hand side of the application form.

| Instructions           | Please use the scoring criteria below when answering each section:                                                                    | $\oslash$ |
|------------------------|----------------------------------------------------------------------------------------------------|-----------|
|                        | Fails to meet criteria – Score = 0<br>Partly meets criteria – Score = 1<br>Meets criteria – Score = 2<br>Exceeds criteria – Score = 3 |           |
| . Skills and Abilities |                                                                                                    |           |
|                        |                                                                                                    |           |
| Screening Score :      |                                                                                                    | ~         |

Click the pencil icon next to the instructions, and then enter a score for each of the sections based on the key provided (score between 0-3 based on how the application meets the job criteria)

Enter a shortlisting decision for each candidate (recommend interview, reject or reserve), and click **save**.

4. Shortlisting decision Recommend Interview

Reserve

🔵 Reject

You can then move to the next application.

#### Navigation between applications

To review the next application either:

Click a candidate name in the list of candidate's column on the job's homepage or;

Click the green arrows to the left or right of the candidate key information section.

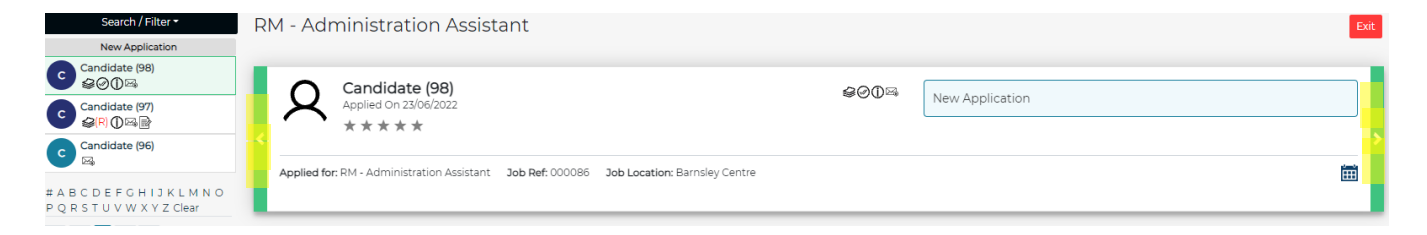

Your additional shortlister(s) will also need to review and score each application before you can complete your shortlisting.

### Symbols and Icons

Candidate has applied under the disability confident guaranteed interview scheme, if the candidate meets the essential criteria, they must be offered an interview and cannot be placed as a shortlist reserve.

(R) - Candidate has applied as a Redeployee, your recruitment contact will confirm if there are any eligible redeployees for the role and if there is any action you need to take

① - Candidate has indicated they are an Internal candidate